## How to get access to an LCTCS/LoLA service.

There are two ways to get access to a particular service in LoLA

- Once you log into LoLA, nagivate to the left-hand side where **Banner Security Forms** are and select the proper form for the service you need. For instance, if you need access to Student Admissions, then select the **Banner/Cognos (Student)** form. Then submit the required form once all details have been filled.
- If a form is not available to the service you need, contact your supervisor or correct representative so they can request access for you. An example would be contacting NTCC's Financial Analyst for **ChromeRiver Expense** which is used for travel reimbursements.

## Banner Security Forms

Northshore Technical Community College

- Banner/Cognos (Finance)
- Banner/Cognos (Financial Aid)
- 🔬 Banner/Cognos (HR)
- Banner/Cognos (Accounts Receivable)
- Banner/Cognos (Student)
- Banner Document Management (AR)
- Banner Document Management (Finance)
- Banner Document Management (Financial Aid)
- Banner Document Management (Student)
- Banner Workflow Access Form Student Admissions/Registrar
- Evisions/Intellecheck
- 🤶 XenDirect Cognos Reports Access Request

## **Other Security Forms**

- Administrator Security (Banner) Access Request Form
- Banner Chart of Accounts Element Request
- Banner Database & Service Account Access Request Form
- Banner Workflow Access HR
- 🤱 Request Access for Banner Server
- SES Access Form

3.

- 📋 Student App, Recruiter App Admin. Access Form
  - VPN Access Form (VPN No Longer Needed for AppNav/Admin Pages)

## Pending, Draft, Rejected Forms & History

🂥 Status/History

Revision #2 Created 15 December 2022 17:05:42 by Karrie White Updated 31 August 2023 19:17:55 by Karrie White